# **Examenbank: basisinstructie**

# Inhoudsopgave

| Accounts en inloggen                                     | 3  |
|----------------------------------------------------------|----|
| Schoolbeheerder                                          | 3  |
| Aanvragen account in Examenbank voor een Schoolbeheerder | 3  |
| Inloggen                                                 | 3  |
| Schoolgebruiker                                          | 6  |
| Activeren account bestaande gebruiker                    | 6  |
| Inloggen bestaande gebruiker                             | 6  |
| Aanvragen account nieuwe gebruiker                       | 9  |
| Inloggen nieuwe gebruiker                                |    |
| Instructie                                               | 15 |
| Welkom in Examenbank                                     | 15 |
| Het bovenmenu                                            |    |
| Profiel                                                  | 15 |
| Stichting                                                | 16 |
| Zoeken                                                   |    |
| Aantal documenten                                        |    |
| De linkerkolom                                           |    |
| Stichting                                                |    |
| Kwalificaties                                            |    |
| Keuzedelen                                               |    |
| Cross-over examens                                       |    |
| Cohort                                                   |    |
| Туре                                                     | 20 |
| De middenpagina                                          |    |
| De groene balk                                           |    |
| Preview                                                  |    |
| Downloaden                                               |    |
| Onderaan de pagina                                       |    |

| Gebruikers | beheer                                        | 23 |
|------------|-----------------------------------------------|----|
| Accoun     | tgegevens                                     | 23 |
| Nieuw      | wachtwoord instellen                          | 24 |
| Tweest     | apsauthenticatie opnieuw instellen            | 24 |
| Schoolg    | gebruikers beoordelen door de Schoolbeheerder | 26 |
| Goed       | dkeuren van een aanvraag                      | 26 |
| Afwi       | ijzen van een aanvraag                        |    |
| Kwal       | lificaties en sectoren instellen              | 29 |

# Accounts en inloggen

# **Schoolbeheerder**

# Aanvragen account in Examenbank voor een Schoolbeheerder

- De Schoolbeheerder, meestal een onderwijsmanager of teamleider van een examenbureau, stuurt een e-mail naar de helpdesk (<u>info@examenwerk.nl</u> of <u>contact@groen-</u> <u>enorm.nl</u>) met een verzoek voor een account in Examenbank.
- 2. De aanvraag wordt intern beoordeeld door de relatiemanager.
- 3. Als de aanvraag akkoord is, wordt het account aangemaakt. Dit kan een geheel nieuwe account betekenen of de omzetting van een Schoolgebruiker naar een Schoolbeheerder.
- 4. Bij een nieuw account ontvangt de Schoolbeheerder een e-mail met een link om het wachtwoord aan te maken en de tweestapsauthenticatie in te stellen.

# Inloggen

1. Vul je e-mailadres en je wachtwoord in. Klik daarna op 'Inloggen'.

| EXAMEN BANK            |                   |
|------------------------|-------------------|
| Inloggen               |                   |
| E-mailadres            |                   |
| test.beheerder@test.nl |                   |
| Wachtwoord             |                   |
| •••••                  |                   |
| Inlogge                | en                |
| Wachtwoord vergeten?   | Account aanvragen |
|                        |                   |

- 2. Daarna verschijnt het scherm hiernaast. Dit is een extra beveiliging voordat je kunt inloggen in Examenbank. Hiervoor is het nodig om een app te downloaden. Dit kan met de Google Authenticator of met de Microsoft Authenticator. Deze zijn allebei te downloaden via de App Store (Apple) of Google Play (Android). Voor meer informatie hierover kun je op de 'Hoe werkt dit?' link klikken. Daar staat tevens een uitleg vermeld over de werking van de Google Authenticator. Zie hieronder een uitleg over de Microsoft Authenticator.
- Kies na het openen van de app voor Overig. Na het bevestigen van de keuze verschijnt de camera om de QR-code te scannen. Deze genereert een code die je in moet vullen in het veld Tweestapsauthenticatiecode. Let op: deze code wordt elke 30 seconden ververst!

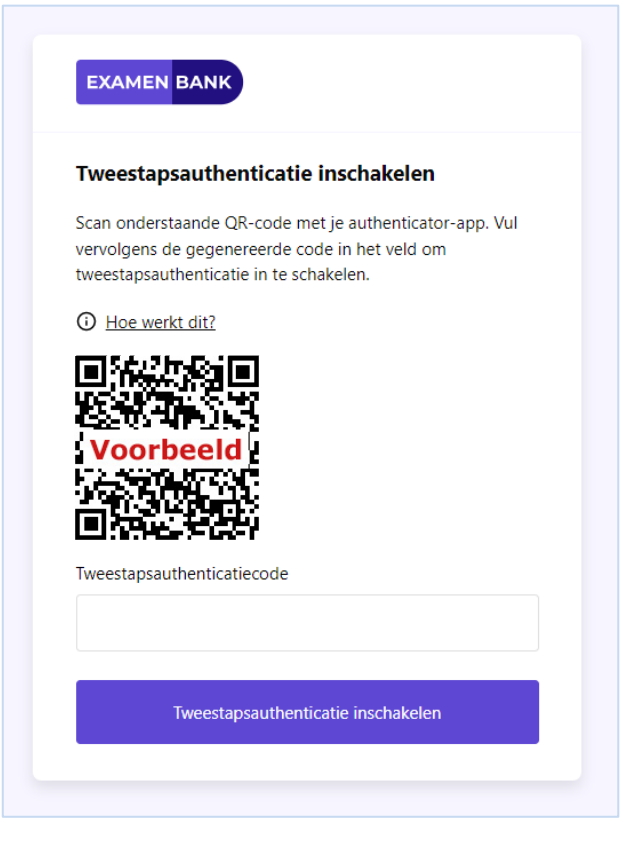

| 11     | :58                               | ul 🗢 🗖 |
|--------|-----------------------------------|--------|
| <      | Account toevoegen                 |        |
| WELK S | SOORT ACCOUNT VOEGT U TOE?        |        |
|        | Persoonlijk account               | >      |
|        | Werk- of schoolaccount            | >      |
| 8      | Overig (Google, Facebook, enzovoc | ort) > |
|        |                                   |        |
|        |                                   |        |

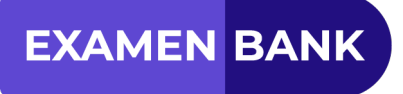

4. Vul de code in bij het veld Tweestapsauthenticatiecode.

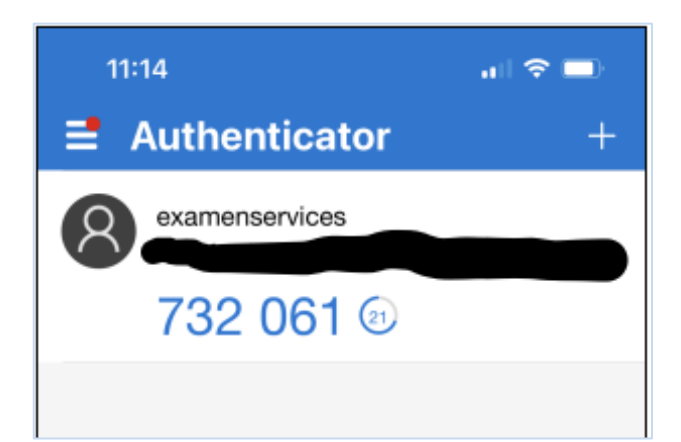

5. Klik daarna op de button 'Tweestapsauthenticatiecode inschakelen'.

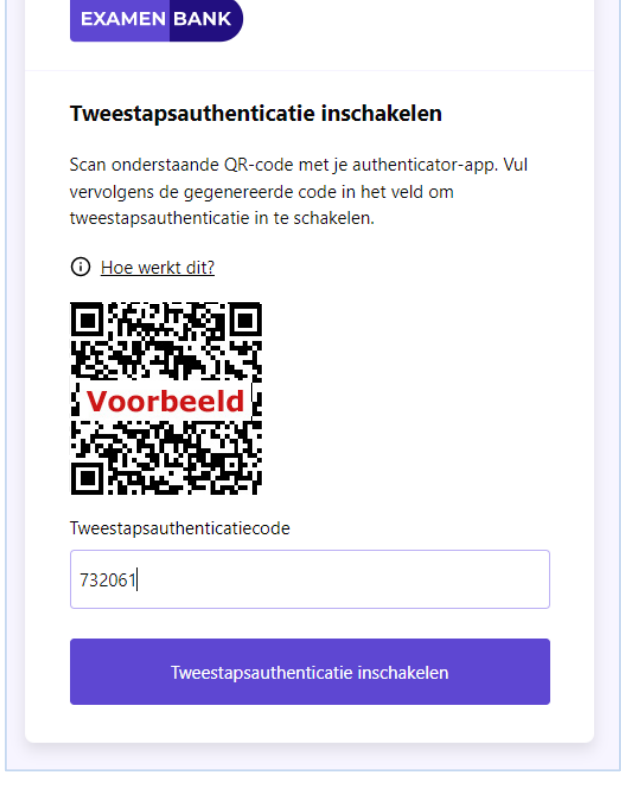

6. Examenbank wordt geopend.

#### Time-out na 10 minuten

Als er binnen 10 minuten geen activiteit wordt waargenomen op je apparaat, logt het systeem je automatisch uit bij Examenbank. Hierna moet je opnieuw inloggen in Examenbank.

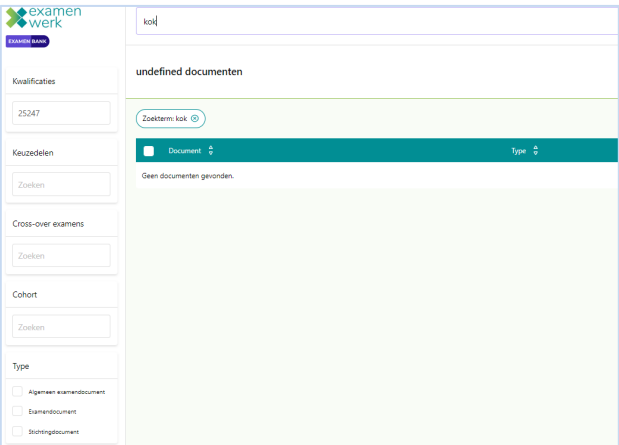

# Schoolgebruiker

# Activeren account bestaande gebruiker

- 1. Als je al toegang had in Examenkluis of Groenkennisnet ontvang je een e-mail met een unieke URL om je account te activeren.
- 2. Open deze link.
- 3. Maak een wachtwoord aan.
- 4. Stel de Tweestapsauthenticatie in.
- 5. Hierna kun je inloggen via de website: <u>https://examenbank.info</u>

# Inloggen bestaande gebruiker

 Vul je e-mailadres en je wachtwoord in. Klik daarna op 'Inloggen'.

| EXAMEN BANK          |                   |
|----------------------|-------------------|
| Inloggen             |                   |
| E-mailadres          |                   |
| test.gebruiker@      |                   |
| Wachtwoord           |                   |
| •••••                |                   |
| Inlogg               | en                |
| Wachtwoord vergeten? | Account aanvragen |
|                      |                   |

- 2. Daarna verschijnt het scherm hiernaast. Dit is een extra beveiliging voordat je kunt inloggen in Examenbank. Hiervoor is het nodig om een app te downloaden. Dit kan met de Google Authenticator of met de Microsoft Authenticator. Deze zijn allebei te downloaden via de App Store (Apple) of Google Play (Android). Voor meer informatie hierover kun je op de 'Hoe werkt dit?' link klikken. Daar staat tevens een uitleg vermeld over de werking van de Google Authenticator. Zie hieronder een uitleg over de Microsoft Authenticator.
- <section-header><section-header><section-header><section-header><section-header><section-header>
- Kies na het openen van de app voor Overig. Na het bevestigen van de keuze verschijnt de camera om de QRcode te scannen. Deze genereert een code die je in moet vullen in het veld Tweestapsauthenticatiecode. Let op: deze code wordt elke 30 seconden ververst!

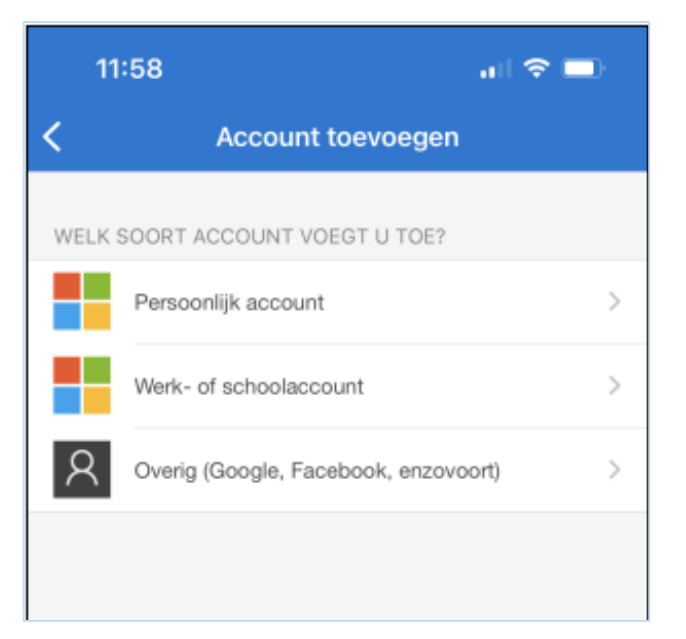

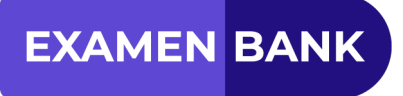

4. Vul de code in bij het veld Tweestapsauthenticatiecode.

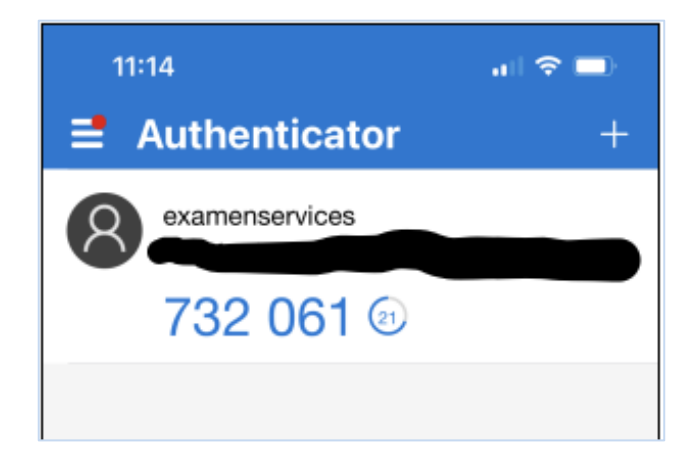

5. Klik daarna op de button 'Tweestapsauthenticatiecode inschakelen'.

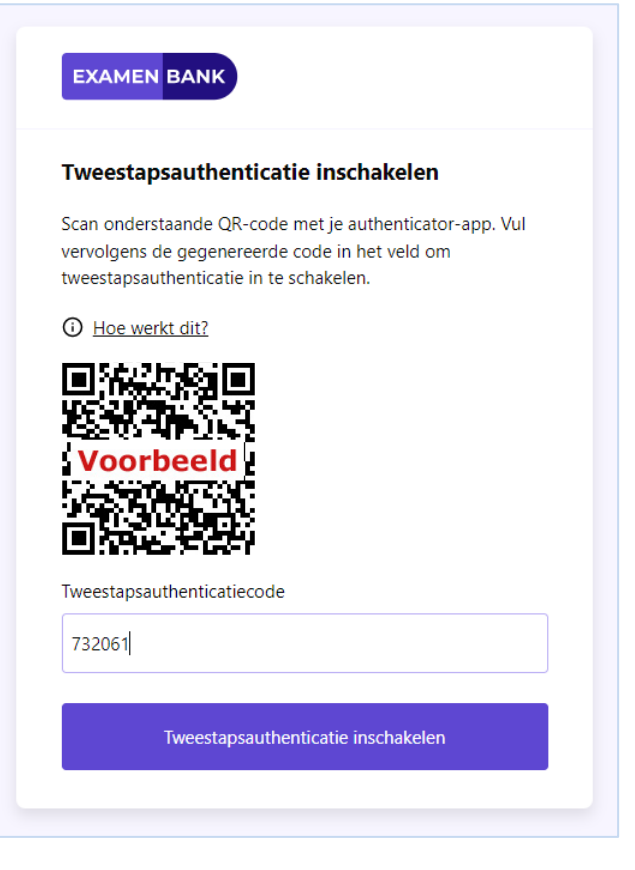

6. Examenbank wordt geopend.

#### Time-out na 10 minuten

Als er binnen 10 minuten geen activiteit wordt waargenomen op je apparaat, logt het systeem je automatisch uit bij Examenbank. Hierna moet je opnieuw inloggen in Examenbank.

| *examen<br>werk                                                | kok                       |       |
|----------------------------------------------------------------|---------------------------|-------|
| Kwalificaties                                                  | undefined documenten      |       |
| 25247                                                          | Zaekterm: kok 🛞           |       |
| Keuzedelen                                                     | Document 🖕                | Ђре 🔹 |
| Zoeken                                                         | Geen documenten gevonden. |       |
| Cross-over examens                                             |                           |       |
| Zoeken                                                         |                           |       |
| Cohort                                                         |                           |       |
| Zoeken                                                         |                           |       |
| Туре                                                           |                           |       |
| Algemeen examendocument                                        |                           |       |
| Examendocument<br>Stichtingdocument                            |                           |       |
| Algemeen examendocument<br>Examendocument<br>Stichtingdocument |                           |       |

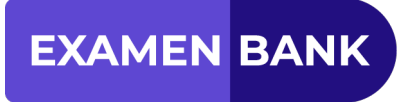

# Aanvragen account nieuwe gebruiker

1. Ga naar de website: https://examenbank.info

| 2. | Klik op de knop 'Account aanvragen'. |
|----|--------------------------------------|
|    | Daarna verschijnt het scherm hier-   |
|    | naast.                               |

| Inloggen    |          |  |
|-------------|----------|--|
| E-mailadres |          |  |
|             |          |  |
| Wachtwoord  |          |  |
|             |          |  |
|             | Inleason |  |
|             | moggen   |  |

| Registreren | in 3 stappen |   |
|-------------|--------------|---|
| 1           | 2            | 3 |
| Voornaam    |              |   |
|             |              |   |
| Achternaam  |              |   |
| E-mailadres |              |   |
|             |              |   |
|             |              |   |

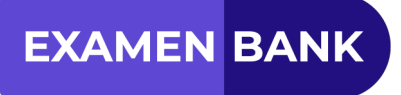

 Vul Voornaam, Achternaam en Emailadres in en klik op 'Volgende stap'.

| Registrere    | n in 3 stappen |   |
|---------------|----------------|---|
| 1             | 2              | 3 |
| Voornaam      |                |   |
| Test          |                |   |
| Achternaam    |                |   |
| Gebruiker     |                |   |
| E-mailadres   |                |   |
| test.gebruike | er@test.nl     |   |

4. Hierna verschijnt het scherm hiernaast.

| Registreren      | in 3 stappen                               |
|------------------|--------------------------------------------|
| 1                | 2 3                                        |
| Stichting kiezer | 1                                          |
| Kies je stichtir | ng                                         |
| School kiezen    |                                            |
| Kies je school   |                                            |
| lk ga akkoo      | rd met de g <u>eheimhoudingsverklaring</u> |
|                  |                                            |

 Kies vervolgens een stichting waarvoor je documenten wilt kunnen inzien en de school waarvoor je werkt. Lees daarna de geheimhoudingsverklaring en zet een vinkje indien akkoord.

6. Klik op 'Account aanvragen'. Hierna zal je Account-aanvraag worden beoordeeld door de Schoolbeheerder. Als deze is goedgekeurd door de Schoolbeheerder, ontvang je een email met daarin een link om zelf een wachtwoord aan te maken. Als de aanvraag door de Schoolbeheerder wordt afgekeurd, ontvangt de aanvrager een mail met daarin de reden van de afkeuring. Indien je geen reactie krijgt, kun je contact opnemen met de Schoolbeheerder.

Na ontvangst van de activatie-e-mail kun je inloggen via de website: https://examenbank.info

| Registrer     | en in 3 st   | tappen                 |            |   |
|---------------|--------------|------------------------|------------|---|
| 1)            |              | 2                      |            | 3 |
| Stichting kie | zen          |                        |            |   |
| Examenwe      | rk           |                        |            |   |
| School kieze  | n            |                        |            |   |
| ROC van A     | msterdam     |                        |            |   |
| 🗸 Ik ga akl   | coord met de | g <u>eheimhoudings</u> | verklaring |   |
|               | Ac           | count aanvrage         | 'n         |   |

| EXAMEN                                         | BANK                                                                                                 |        |
|------------------------------------------------|----------------------------------------------------------------------------------------------------|--------|
| Registrere                                     | n in 3 stappen                                                                                       |        |
| 1                                              | 2                                                                                                    | 3      |
| Bedankt voor<br>beoordeeld. Z<br>e-mail met ve | e aanvraag. Je gegevens zullen worden<br>odra je account is goedgekeurd ontvang<br>dere instructies. | je een |

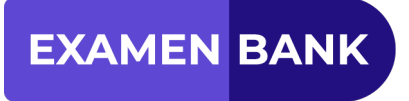

# Inloggen nieuwe gebruiker

1. Vul je e-mailadres en je wachtwoord in. Klik daarna op 'Inloggen'.

2. Daarna verschijnt het scherm hiernaast. Dit is een extra beveiliging voordat je kunt inloggen in Examenbank. Hiervoor is het nodig om een app te downloaden. Dit kan met de Google Authenticator of met de Microsoft Authenticator. Deze zijn allebei te downloaden via de App Store (Apple) of Google Play (Android). Voor meer informatie hierover kun je op de 'Hoe werkt dit?' link klikken. Daar staat tevens een uitleg vermeld over de werking van de Google Authenticator. Zie hieronder een uitleg over de Microsoft Authenticator.

| Inloggen        |     |
|-----------------|-----|
| E-mailadres     |     |
| test.gebruiker@ |     |
| Wachtwoord      |     |
|                 |     |
|                 |     |
| Inlog           | jen |
|                 |     |

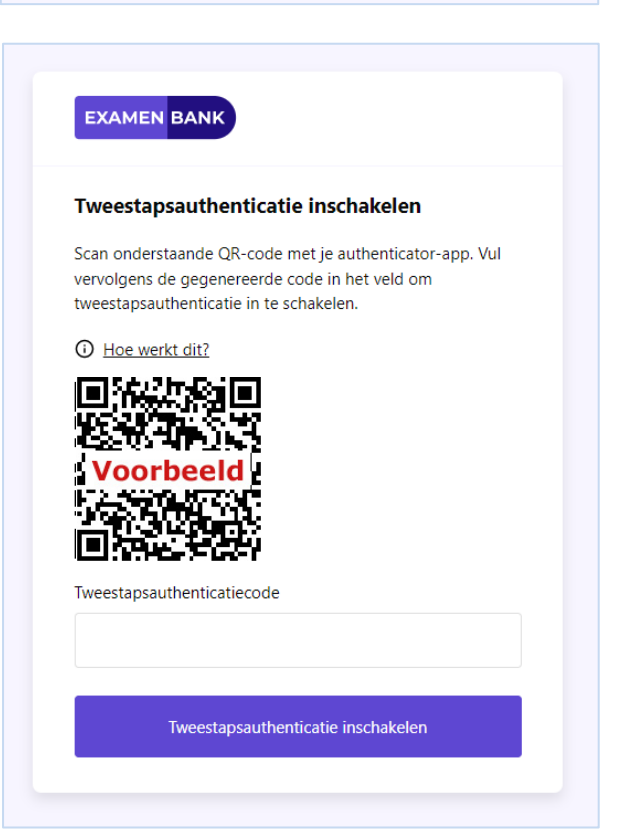

- Kies na het openen van de app voor Overig. Na het bevestigen van de keuze verschijnt de camera om de QR-code te scannen. Deze genereert een code die je in moet vullen in het veld Tweestapsauthenticatiecode. Let op: deze code wordt elke 30 seconden ververst!
- 11:58

  Account toevoegen

  WELK SOORT ACCOUNT VOEGT U TOE?

  Persoonlijk account

  Werk- of schoolaccount

  Verig (Google, Facebook, enzovoort)
- 4. Vul de code in bij het veld Tweestapsauthenticatiecode.

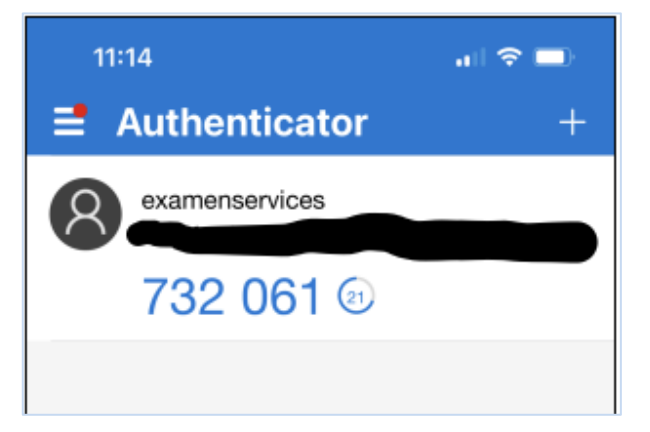

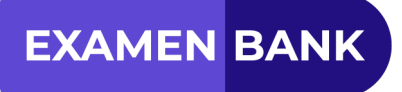

5. Klik daarna op de button 'Tweestapsauthenticatiecode inschakelen'.

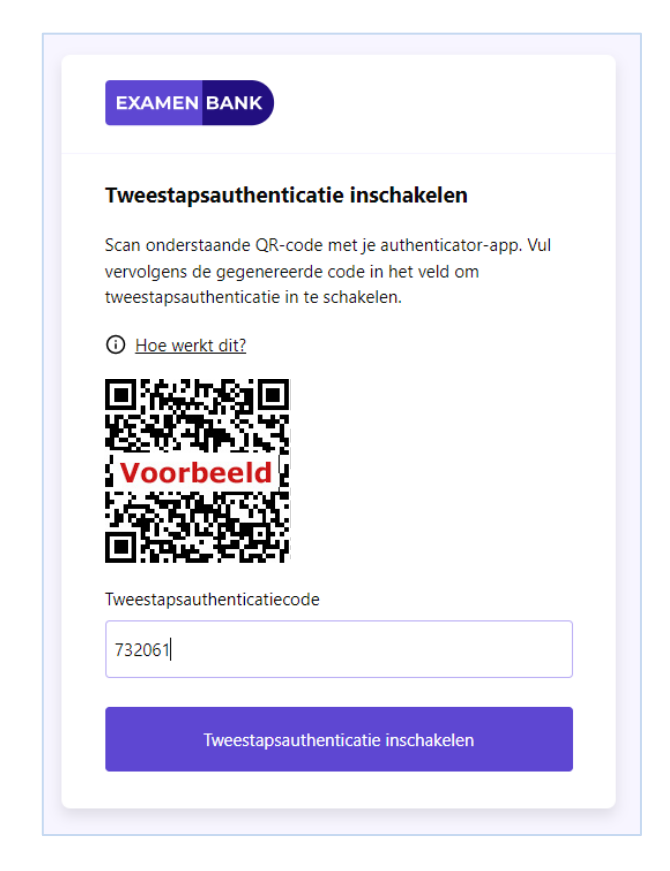

6. Examenbank wordt geopend.

#### Time-out na 10 minuten

Als er binnen 10 minuten geen activiteit wordt waargenomen op je apparaat, logt het systeem je automatisch uit bij Examenbank. Hierna moet je opnieuw inloggen in Examenbank.

| examen<br>werk                      | kok                       |        |
|-------------------------------------|---------------------------|--------|
| Kwalificaties                       | undefined documenten      |        |
| 25247                               | (Zoektermi kok ())        |        |
| Keuzedelen                          | Document 👙                | Type 🍝 |
| Zoeken                              | Geen documenten gevonden. |        |
| Cross-over examens                  |                           |        |
| Zoeken                              |                           |        |
| Cohort                              |                           |        |
| Zoeken                              |                           |        |
| Type                                |                           |        |
| Algemeen examendocument             |                           |        |
| Examendocument<br>Stichtingdocument |                           |        |

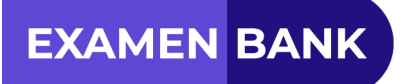

# Instructie

# Welkom in Examenbank

| * examen<br>werk        | kok                       |      | Q        |                | Examenwerk | ~ <b>⊗</b> [→ |  |
|-------------------------|---------------------------|------|----------|----------------|------------|---------------|--|
|                         | undefined documenten      |      |          |                |            | Download PDF  |  |
| Kwalificaties           |                           |      |          |                |            |               |  |
| 25247                   | Zoekterm: kok 💿           |      |          |                |            |               |  |
| Keuzedelen              | Document 🛱                | Туре | Cohort 👳 | Kwalificatie 🚭 |            |               |  |
| Zoeken                  | Geen documenten gevonden. |      |          |                |            |               |  |
|                         |                           |      |          |                |            |               |  |
| Cross-over examens      |                           |      |          |                |            |               |  |
| Zoeken                  |                           |      |          |                |            |               |  |
| Cohort                  |                           |      |          |                |            |               |  |
| Zoeken                  |                           |      |          |                |            |               |  |
| Type                    |                           |      |          |                |            |               |  |
| Algemeen examendocument |                           |      |          |                |            |               |  |
| Examendocument          |                           |      |          |                |            |               |  |
| Stichtingdocument       |                           |      |          |                |            |               |  |

Na inloggen kom je direct in Examenbank terecht. Hieronder nemen we de functionaliteiten met je door.

# Het bovenmenu

| Zoek in Examenbank | Q | Examenwerk | ~  | () (>       |
|--------------------|---|------------|----|-------------|
|                    |   |            |    |             |
| 16287 documenten   |   |            | Do | ownload PDF |

## Profiel

Rechtsboven zie je jouw **profiel** in de Examenbank.

Hier zie je gegevens zoals je naam, e-mailaccount en de stichtingen waarvoor je toegang hebt met dit account.

Hier kun je ook je wachtwoord wijzigen indien gewenst. Jouw profiel:

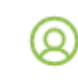

Met de pijl links kun je de pagina verlaten.

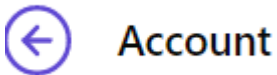

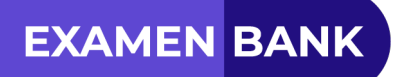

# Stichting

Kies de stichting waar je de examendocumenten van zoekt.

Let op: Het **aantal** documenten wijzigt nu en ook **keuze** van de examendocumenten onder de groene balk.

| Examenwerk            | ^   |
|-----------------------|-----|
| Examenwerk            |     |
| Examenplatform Entree | >   |
| Stem                  | - 1 |
| ESTEL                 |     |
| SOESV                 |     |
| StECI                 | Į   |
|                       | •   |

Om een examen te kunnen downloaden: Klik op het examendocument dat je wil downloaden en klik op Download PDF. Je kunt het document opslaan vanuit het bestand rechts boven in de hoek.

| Examenwerk | ~  | @ [→       |
|------------|----|------------|
|            | Do | wnload PDF |

## Zoeken

Je kunt een zoekopdracht geven in de vorm van een woord in een examennaam of het crebonummer.

Terwijl je typt verschijnen diverse keuzemogelijkheden:

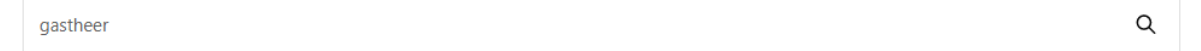

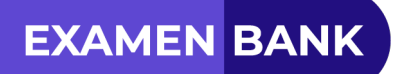

# Aantal documenten

Het totaal aantal documenten in Examenbank is af te lezen.

Dit is het huidige aantal documenten dat nu zichtbaar is wanneer dit document opgemaakt wordt.

Naar verwachting zal het aantal binnen afzienbare tijd verhogen.

Het aantal is per stichting aangegeven.

# De linkerkolom

# Stichting

Links boven in de inlogpagina zie je voor welke stichting je bent ingelogd.

Rechts boven in de inlogpagina bepaal je welke stichting je wenst in te zien.

Zoek in Examenbank

16287 documenten

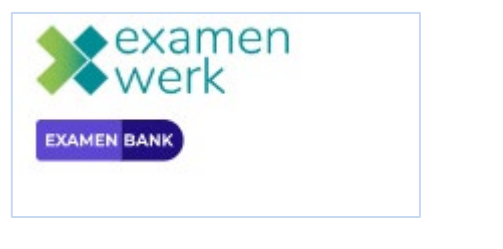

Examenwerk

~

ſ→

Heb je toegang tot meerdere stichtingen, dan kun je aangeven voor welke stichting je documenten wil inzien.

Let op: De Keuzedelen van alle stichtingen binnen Examenbank zijn direct voor iedere deelnemer zichtbaar.

Hiervoor is er **geen** aanpassing nodig per stichting in het keuzemenu van stichtingen rechts boven.

| Examenwerk            | ^  |
|-----------------------|----|
| Examenwerk            | Â  |
| Examenplatform Entree | >  |
| Stem                  |    |
| ESTEL                 | 1  |
| SOESV                 |    |
| StECI                 | [] |

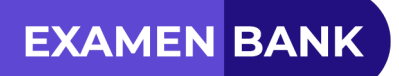

### **Kwalificaties**

Hier typ je het crebonummer of een deel van de naam van een examen.

Klik daarna op: Toon Resultaten

Onder de groene balk verschijnen examendocumenten die mogelijk overeenkomen met je zoekopdracht.

| Kwalificaties | 5 |
|---------------|---|
| 25647         |   |

Door de keuzes aan te geven in de linker kolom kun je filters aanmaken.

Je kunt bijvoorbeeld filteren op kwalificatie of cohort. Je kunt meerdere filters tegelijk toepassen.

Het filter staat boven de groene balk. Zie onderstaand screenshot:

| Zelfstandig werkend gastheer/-vrouw (25171) (S)       Leidinggevende travel & hospitality (25647) (S)       2018 - 2019 (S)       2021 - 2022 | 8      |
|----------------------------------------------------------------------------------------------------|--------|
| Document 🖕                                                                                                    | Туре △ |

# Keuzedelen

Hier typ je het crebonummer of een deel van de naam van een examen.

De Keuzedelen van alle stichtingen binnen Examenbank zijn direct voor iedere deelnemer zichtbaar.

Het is niet nodig eerst een andere stichting te kiezen voor een bepaald Keuzedeel.

Je kunt meteen de zoekopdracht invullen en Toon Resultaten aanklikken.

| K | Keuzedelen |
|---|------------|
|   | Zoeken     |

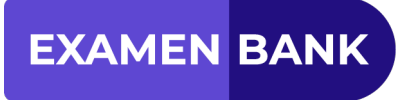

#### **Cross-over examens**

Hier typ je het crebonummer of een deel van de naam van een examen.

Zoeken

# Cohort

Typ hier het betreffende jaar in van het document dat je zoekt.

In de linker kolom kun je een filter aanmaken dat zichtbaar wordt boven de groene balk. Het filter kan diverse zoekopdrachten omvatten, denk bijvoorbeeld aan crebo of cohort.

| С | ohort  |  |
|---|--------|--|
|   | Zoeken |  |

Het filter wordt weer verwijderd door op het kruisje naast het filter te klikken, zichtbaar boven de groene balk.

| 2018 - 2019 🛞 | 2021 - 2022 🛞 |
|---------------|---------------|
| Document      | ∆<br>⊽        |

# Туре

#### **Algemeen document**

De diverse examendocumenten worden zichtbaar binnen een bepaalde kwalificatie. De diverse examendocumenten zijn algemeen van aard.

### Examendocument

De diverse examendocumenten worden zichtbaar omtrent de inhoud van een examen.

### Stichtingdocument

De diverse examendocumenten binnen een gekozen stichting zijn kwalificatie-overstijgend.

De examendocumenten zijn toepasbaar op meerdere examens.

Een voorbeeld hiervan is het Kwaliteitshandboek van een door jou gekozen stichting.

Je kunt de diverse typen documenten selecteren zodat deze 3 zichtbaar worden bij Type onder de groene balk.

Wanneer je 1 keuze maakt, zie je alleen deze geselecteerd conform je zoekopdrachten.

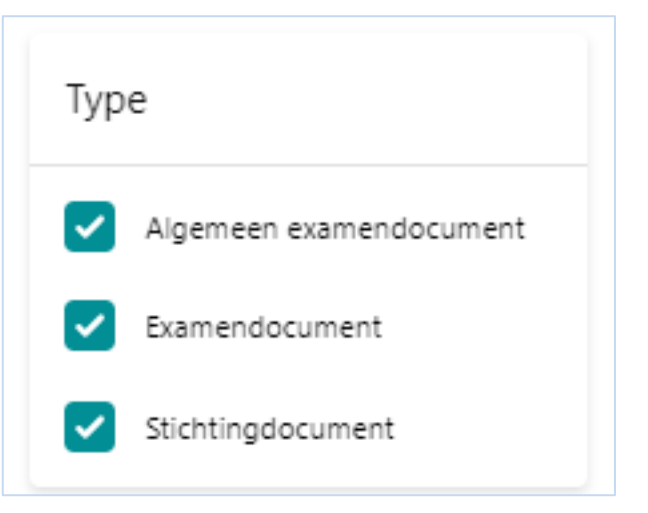

# De middenpagina

## De groene balk

| Document | △<br>▽ | Туре | ∆<br>⊽ | Cohort 🗸 | Kwalificatie | ∆<br>⊽ |
|----------|--------|------|--------|----------|--------------|--------|
|          |        |      |        |          |              |        |

### De witte checkbox

Hier selecteer je alle examendocumenten in één keer.

Heb je geen selectie gemaakt, dan kunt je hier alle examendocumenten in één keer selecteren binnen de door jou gekozen stichting.

Wanneer je meerdere documenten downloadt, worden de documenten in een ZIP bestand opgeslagen.

Wanneer je een enkel document selecteert en downloadt zal het in het gebruikelijke PDFfomaat opgeslagen worden.

# Document

Hieronder worden de gevonden documenten getoond.

Je kunt het geselecteerde document nu inzien zonder het te downloaden.

Met de **Pijlen** kun je op- of aflopend filteren.

# Type

Hier wordt zichtbaar of het een algemeen, examen of stichting document is.

Met de **Pijlen** kun je op- of aflopend filteren.

# Cohort

Hier zie je het cohort passend bij het document.

Met de **Pijlen** kun je op- of aflopend filteren.

## **Kwalificatie**

De betreffende kwalificatie wordt hieronder getoond.

Met de **Pijlen** kun je op- of aflopend filteren.

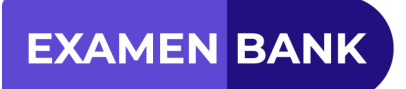

### Preview

Je klikt op een document en ziet onderstaande (dit is een voorbeeld) :

Dit document wordt direct zichtbaar zónder het te downloaden. Je kunt dit examendocument nu in zijn geheel doorkijken.

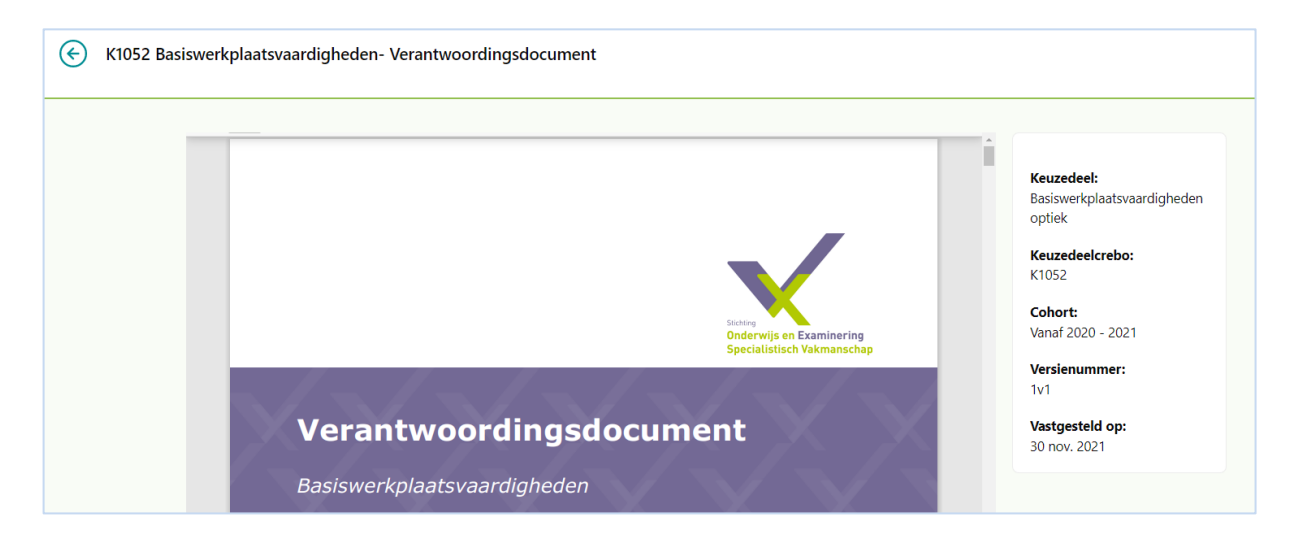

De rechterkolom geeft alle gegevens weer die bekend zijn omtrent het getoonde document.

#### Downloaden

Klik op Download PDF om het bestand te downloaden. **Download PDF Onderaan de pagina**Zoekmogelijkheden door de pagina's heen te scrollen.

1

2

3

1

2

3

3

# Gebruikersbeheer

# Accountgegevens

Klik op het poppetje aan de rechterbovenkant om accountgegevens in te zien.

Gebruikers zien de gegevens van hun account.

| Examenwerk  | ~          | 8 | [-> |
|-------------|------------|---|-----|
|             |            |   |     |
| Gegevens    |            |   |     |
| Voornaam    | Achternaam |   |     |
| E-mailadres |            |   |     |
|             |            |   |     |

Schoolbeheerders zien een soortgelijk scherm.

| k scherm. | Gegevens Schoolgebruikers                                           |                                     |
|-----------|---------------------------------------------------------------------|-------------------------------------|
|           | Voornaam Achternaam                                                 | Beheerder                           |
|           |                                                                     | Stichtingen                         |
|           | E-mailadres                                                         | Examenwerk<br>Examenplatform Entree |
|           |                                                                     | Stem<br>ESTEL                       |
|           |                                                                     | SOESV                               |
|           | Beveiliging                                                         | StECI<br>Groene Norm                |
|           | Nieuw wachtwoord instellen Tweestapsauthenticatie opnieuw instellen | School<br>ROC van Amsterdam         |
|           | Opslaan                                                             |                                     |

Onder het tabblad Schoolgebruikers zie je welke personen er Schoolgebruikers er zijn van jouw school.

| Gegevens       | Schoolgebruikers |                   |          |                          |
|----------------|------------------|-------------------|----------|--------------------------|
| Naam 👌         |                  | School            | Status 🔶 | Datum en tijd aanvraag 🐰 |
| Test Gebruiker |                  | ROC van Amsterdam | Inactief | 14 jul. 2022 om 12:07    |
|                |                  |                   |          |                          |

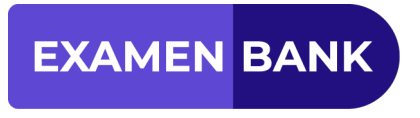

### Nieuw wachtwoord instellen

Onder Beveiliging heb je de mogelijkheid om een nieuw wachtwoord in te stellen.

- 1. Klik op 'Nieuw wachtwoord instellen'.
- Vul de gegevens in en klik daarna op 'Opnieuw instellen'. Let op: het wachtwoord moet minimaal 8 karakters hebben.

Nieuw wachtwoord instellen

| /achtwoord opnieuw instellen | × |
|------------------------------|---|
| uidige wachtwoord            |   |
|                              |   |
| euwe wachtwoord              |   |
| *****                        |   |
| erhaal nieuw wachtwoord      |   |
|                              |   |
| Opnieuw instellen            |   |

## Tweestapsauthenticatie opnieuw instellen

Onder Beveiliging heb je de mogelijkheid om een nieuw wachtwoord in te stellen.

Om de tweestapsauthenticatie opnieuw in te stellen zal de huidige account op de app vervangen moeten (Google Authenticator) of verwijderd moeten worden (Microsoft Authenticator).

- 1. Klik op 'Tweestapsauthenticatie opnieuw instellen'.
- 2. Klik op 'Opnieuw instellen'.

| Tweestapsauthenticatie opnieuw                                             | insteller     |
|----------------------------------------------------------------------------|---------------|
| Tweestapsauthenticatie opnieuw instellen                                   | ×             |
| Voer je huidige code nogmaals in om de tweestaps<br>opnieuw in te stellen. | authenticatie |
| Tweestapsauthenticatiecode                                                 |               |
| Opnieuw instellen                                                          |               |
|                                                                            |               |

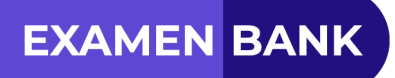

 Scan de QR-code en vul vervolgens de tweestapsauthenticatiecode in. Klik daarna op 'Tweestapsauthenticatie inschakelen'.

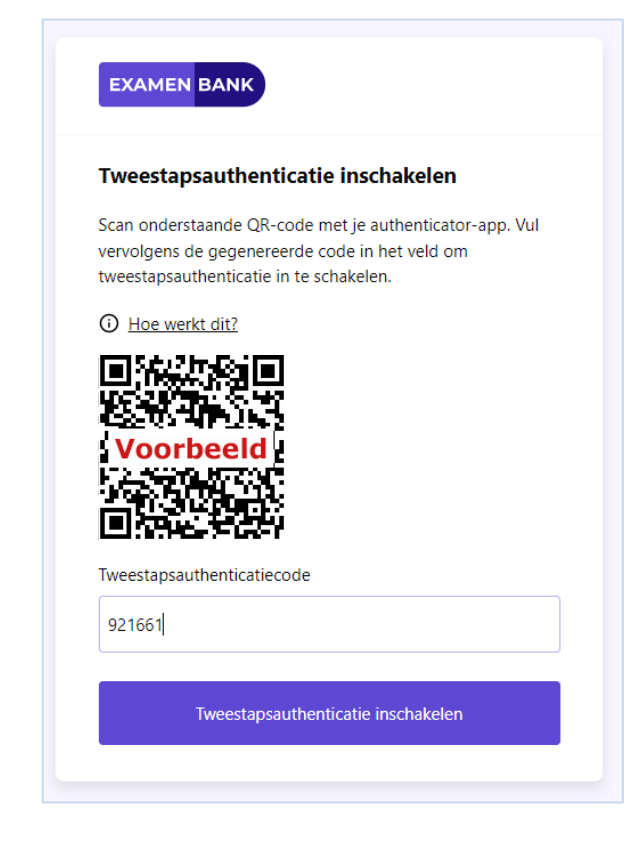

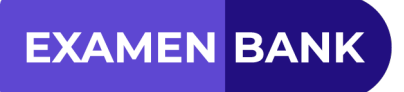

# Schoolgebruikers beoordelen door de Schoolbeheerder

Als er nieuwe accounts worden aangevraagd, kan de Schoolbeheerder dat zien onder Schoolgebruikers. Daarin kan de Schoolbeheerder bij de Status zien of een gebruiker Actief of Inactief is.

| Gegevens Schoolgebruikers  |                   |          |                        |          |
|----------------------------|-------------------|----------|------------------------|----------|
| Naam                       | School            | Status   | Datum en tijd aanvraag | <b>^</b> |
| Manfred Gebruiker10        | ROC van Amsterdam | Inactief | 20 jul. 2022 om 11:07  |          |
| Manfred Gebruiker9         | ROC van Amsterdam | Inactief | 20 jul. 2022 om 11:07  |          |
| Manfred Beheerder1         | ROC van Amsterdam | Inactief | 20 jul. 2022 om 11:07  |          |
| Manfred Beheerder1         | ROC van Amsterdam | Inactief | 20 jul. 2022 om 11:07  |          |
| Manfred Beheerder1         | ROC van Amsterdam | Inactief | 20 jul. 2022 om 11:07  |          |
| Manfred Beheerder1         | ROC van Amsterdam | Inactief | 20 jul. 2022 om 11:07  |          |
| Manfred De echte beheerder | ROC van Amsterdam | Inactief | 20 jul. 2022 om 11:07  |          |
| Hans Gebruiker4            | Albedacollege     | Inactief | 20 jul. 2022 om 10:07  |          |
| Hans Gebruiker3            | ROC van Amsterdam | Inactief | 20 jul. 2022 om 10:07  |          |
| Hans Gebruiker2            | ROC van Amsterdam | Actief   | 20 jul. 2022 om 10:07  |          |

### Goedkeuren van een aanvraag

De Schoolbeheerder kan op een Schoolgebruiker klikken om de aanvraag opvolging te geven.

| /oornaam                                 | Achternaam  | Schoolgebruiker                  |
|------------------------------------------|-------------|----------------------------------|
| Manfred                                  | Gebruiker10 | <b>Stichtingen</b><br>Examenwerk |
| mailadres                                |             | Charl                            |
| manfred.vanrijswijk+10@examenservices.nl |             | ROC van Amsterdam                |
| Opslaan                                  |             |                                  |
|                                          |             | Accountaanvraag                  |
| walificaties of sectoren instellen       |             | Afwijzan                         |
| Alle kwalificaties en sectoren           |             | Arwijzen                         |
| Zoeken                                   |             | Logboek                          |
|                                          |             |                                  |
| Beveiliging                              |             | Laatste inlog: Nooit             |
| Nieuw wachtwoord instellen               |             | Bekijk alles                     |
| lol                                      |             |                                  |
|                                          |             |                                  |
| Onzetten naar schoolbeneerder            |             |                                  |

Door aan de rechterkant op de knop 'Activeren' onder Accountaanvraag te klikken, wordt deze Schoolgebruiker actief gemaakt.

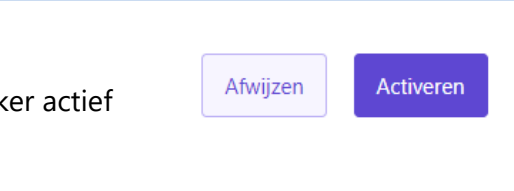

Dit is nu ook zichtbaar onder de kop Schoolgebruikers bij het Account (van Gebruiker10) van de desbetreffende aanvrager.

| Gegevens Schoolgebruikers  |                   |          |                        |          |
|----------------------------|-------------------|----------|------------------------|----------|
| Naam 🖕                     | School 🔶          | Status 🖕 | Datum en tijd aanvraag | <b>^</b> |
| Manfred Gebruiker10        | ROC van Amsterdam | Actief   | 20 jul. 2022 om 11:07  |          |
| Manfred Gebruiker9         | ROC van Amsterdam | Inactief | 20 jul. 2022 om 11:07  |          |
| Manfred Beheerder1         | ROC van Amsterdam | Inactief | 20 jul. 2022 om 11:07  |          |
| Manfred Beheerder1         | ROC van Amsterdam | Inactief | 20 jul. 2022 om 11:07  |          |
| Manfred Beheerder1         | ROC van Amsterdam | Inactief | 20 jul. 2022 om 11:07  |          |
| Manfred Beheerder1         | ROC van Amsterdam | Inactief | 20 jul. 2022 om 11:07  |          |
| Manfred De echte beheerder | ROC van Amsterdam | Inactief | 20 jul. 2022 om 11:07  |          |
| Hans Gebruiker4            | Albedacollege     | Inactief | 20 jul. 2022 om 10:07  |          |
| Hans Gebruiker3            | ROC van Amsterdam | Inactief | 20 jul. 2022 om 10:07  |          |

## Afwijzen van een aanvraag

Het kan natuurlijk ook voorkomen dat een Schoolbeheerder de aanvraag van Schoolgebruiker niet akkoord vindt. In dat geval kan de aanvraag worden afgewezen door op de knop 'Afwijzen' te klikken.

Activeren

Door een afwijsreden in te vullen en vervolgens op 'Afwijzen' te klikken, wordt de aanvraag afgewezen. De aanvrager wordt hiervan ook meteen via de mail over geïnformeerd.

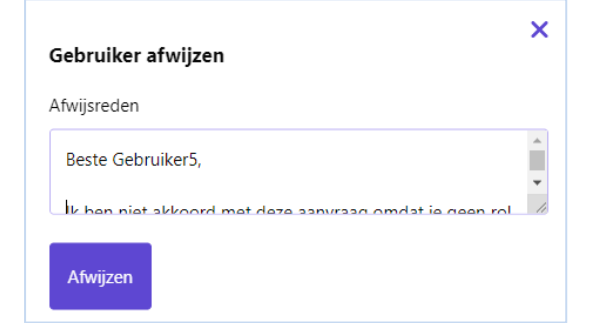

Afwijzen

De afwijzing is daarna direct zichtbaar in het scherm.

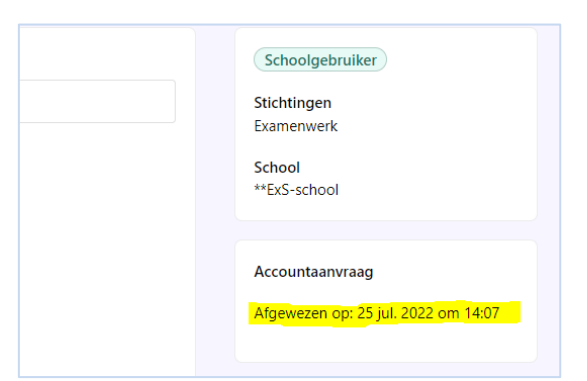

De status van de Schoolgebruiker is in het overzicht van Schoolgebruikers ook veranderd in 'Afgewezen'.

| Gegevens Schoolgebruikers |              |           |                        |
|---------------------------|--------------|-----------|------------------------|
| Naam 👙                    | School       | Status 🝦  | Datum en tijd aanvraag |
| Manfred Gebruiker6        | **ExS-school | Inactief  | 25 jul. 2022 om 13:07  |
| Manfred Gebruiker5        | **ExS-school | Afgewezen | 25 jul. 2022 om 11:07  |
| Manfred Gebruiker2        | **ExS-school | Actief    | 25 jul. 2022 om 9:07   |
| Manfred Gebruiker1        | **ExS-school | Actief    | 25 jul. 2022 om 9:07   |
|                           |              |           |                        |

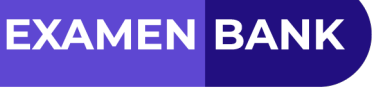

# Kwalificaties en sectoren instellen

**EXAMEN BANK** 

De Schoolbeheerder kan voor elke Schoolgebruiker kwalificaties en sectoren instellen. Indien er géén rechten gegeven hoeven te worden voor verschillende sectoren of kwalificaties dan wordt er gekozen voor 'Alle kwalificaties en sectoren'. De desbetreffende Schoolgebruiker kan dan alle kwalificaties zien.

Onder de kop 'Kwalificaties of sectoren instellen' kan de Schoolbeheerder met behulp van de zoekfunctie kwalificaties of sectoren selecteren. Wanneer deze actie wordt gebruikt **let dan op dat het vinkje uitstaat** bij 'Alle kwalificaties en sectoren'.

Wanneer er gekozen wordt voor sector(en) kan de Schoolgebruikers alle kwalificaties zien die vallen onder de desbetreffende sector. Kwalificaties of sectoren instellen

Alle kwalificaties en sectoren

| ΔΙ                   | e kwalificaties en sectoren                            |
|----------------------|--------------------------------------------------------|
|                      |                                                        |
| or                   |                                                        |
| <ul> <li></li> </ul> | Horeca                                                 |
|                      | Meewerkend horeca ondernemer (25185)                   |
|                      | Assistent horeca, voeding of voedingsindustrie (25252) |
| _                    |                                                        |
|                      | Toevoegen                                              |
|                      |                                                        |

Het is ook mogelijk om rechten te geven voor specifieke kwalificaties in plaats van een sector. Door bij de desgewenste kwalificatie een vinkje te plaatsen, kan men één of meerdere keuzes vastleggen.

Wanneer deze actie wordt gebruikt **let dan op dat het vinkje uitstaat** bij 'Alle kwalificaties en sectoren' en dat er **géén** sector is aangevinkt.

| walificaties of sectoren instellen<br>Alle kwalificaties en sectoren |  |  |  |
|----------------------------------------------------------------------|--|--|--|
| brood                                                                |  |  |  |
| Brood en Banket                                                      |  |  |  |
| Uitvoerend broodbakker (25173)                                       |  |  |  |
| Leidinggevende broodbakkerij (25172)                                 |  |  |  |
| Zelfstandig werkend broodbakker (25174)                              |  |  |  |
|                                                                      |  |  |  |
| loevoegen                                                            |  |  |  |

Door op knop 'Toevoegen' te klikken, kan men de keuzes bevestigen. De gemaakte keuzes worden vervolgens zichtbaar onder het zoekveld.

| Kwalificaties of sectoren instellen |
|-------------------------------------|
| Alle kwalificaties en sectoren      |
|                                     |
| Zoeken                              |
| Horeca 🛞 Brood en Banket 🛞          |

Indien een Schoolgebruiker later geen toegang meer zou mogen hebben tot een bepaalde kwalificatie of sector kan die eenvoudig worden verwijderd door op het kruisje erachter te klikken.

| Kwalificaties of sectoren instellen Alle kwalificaties en sectoren |
|--------------------------------------------------------------------|
| Zoeken                                                             |
| Horeca 🛞 Brood en Banket 🛞                                         |

In geval van het verwijderen van de sector 'Brood en Banket' is dit het resultaat:

| Kwalificaties of sectoren instellen |  |
|-------------------------------------|--|
| Alle kwalificaties en sectoren      |  |
|                                     |  |
| Zoeken                              |  |
| Horeca 🛞                            |  |